## 东华大学夏令营报名平台使用指南

一、登录东华大学研究生招生学生平台(http://dhyz.student.dhu.edu.cn/) 、 选择并点击"夏令营报名"

|                             | 东华                                         | 华大学 研究 | 究生招生学生平台 | <b>a</b>                             |  |
|-----------------------------|--------------------------------------------|--------|----------|--------------------------------------|--|
| 推免预报                        | 2013年1月1日日日日日日日日日日日日日日日日日日日日日日日日日日日日日日日日日日 | 夏令营报名  | 硕士考生查询系统 | French and ling<br>porta<br>博士报名查询系统 |  |
| 公台<br><sup>更多&gt;&gt;</sup> | 5                                          |        |          |                                      |  |

## 二、点击注册,选择报考学院进行报名,填写相关信息进行注册。

|      | 东华大学 研   | <b>院生招生学生平</b> | 台 |                   |  |
|------|----------|----------------|---|-------------------|--|
|      |          |                | × |                   |  |
| 2    | 夏令       | 营报名            |   | ha                |  |
|      | 证件号码     | Ŧ              |   | nd lig            |  |
|      | password | ◆ ≜            |   | the branch by the |  |
| 推免预报 |          | CXKS           |   | 查询系统              |  |
|      | 泰 登 录    | 注册             |   | -                 |  |
| 公告   |          |                |   |                   |  |

## 东华大学2021年度夏令营报名

| 17 马克思主义学院 | 2021-05-28 | 2021-05-28 | 报名 |
|------------|------------|------------|----|
| 请填写注册信息    |            |            |    |
| 姓名:        | *          |            |    |
| 证件号码:      | *          |            |    |
| 登录密码:      | *          |            |    |
| 确认密码:      | *          |            |    |
| 注册         |            |            |    |

## 三、登录后,点击编辑,完善报名信息。

| 报名信息 | 请在 意思填报并提交, 报名信息 | 解除 整文       |                         |     |       |
|------|------------------|-------------|-------------------------|-----|-------|
|      | 姓名:              |             | 证件号码:                   |     |       |
|      | 性别:              |             | 出生日期:                   |     |       |
|      | FOR :            |             | 政治間線:                   |     |       |
|      | 就读高校:            | 1           | 就读院系所:                  |     | 未上传照片 |
|      | 就读专业:            |             | 平均模点:                   | 0.0 |       |
|      | 成绩专业排名:          | 0           | 排名总人殿:                  | 0   |       |
|      | CET4 :           | 0           | CET6 :                  | 0   |       |
|      | 计算机水平:           |             |                         |     |       |
|      | 通讯地址:            |             |                         |     |       |
|      |                  |             | 联系电话:                   |     |       |
|      | 电子信箱:            |             | QQ号码:                   |     |       |
|      | Till/Mis :       |             | 夏令營信息來源:                |     |       |
|      | 中请院系所:           | 017 马克思主义学院 |                         |     |       |
|      | 学位类型:            |             | 申请专业:                   | 1   |       |
|      | 意向导师:            | <b>Д</b> е  | 符合选拔条件<br>申请"优才计划"(若有): | 5   |       |
|      | 学习工作经历:          |             |                         |     |       |
|      | 获奖情况:            |             |                         |     |       |
|      | 利研经历及成果:         |             |                         |     |       |
|      | 个人自迷:            |             |                         |     |       |
|      | 备注:              |             |                         |     |       |

| 东华大学研究生招生平台 |               |                          |                           | (18a)     |  |
|-------------|---------------|--------------------------|---------------------------|-----------|--|
| A 彩发信息 姓名   |               | 证件号码                     |                           |           |  |
| 1280        | : - 请选择性别- *  | 出生日期                     |                           | 智         |  |
| Rk          | : -请选择民族- *   | 政治面貌:                    | - 请选择政治案统-                | 缺相        |  |
| 就读高校        | :             | 就读院系列:                   |                           | R         |  |
| 就烧合布        | :             | 本科平均绩点:                  | 0.0                       |           |  |
| 成绩专业排名      | : 0           | 排名总人数:                   | 0                         | 上传照片      |  |
| CET4        | : 0           | CET6 :                   | 0                         | 未参加考试可不填写 |  |
| 计算机水平       | :             |                          |                           |           |  |
| 通讯地址        | :             |                          |                           |           |  |
| 劇政論的        | 联系电话:         |                          |                           |           |  |
| 电子侦输        | :             | QQ号码:                    | :                         |           |  |
| T恤尺积        | : -请选择T恤尺码- * | 夏令靈信息來源:                 | : - 请选择信息来源- •            |           |  |
| 是否本校学生      | : ●否 ◎是       | 是否申请直诵:                  | 1: ●否 ◎是                  |           |  |
| 中请院系列       | : 017/马克思主义学院 |                          |                           |           |  |
| 学位类型        | : -请选择学位类型-▼  | 申请ē亚:                    | -请选择专业-▼                  |           |  |
| 意均导种        | :             | 符合选拨条件<br>并申请"优才计划"(若有): | <ul> <li>●否 ◎是</li> </ul> |           |  |

| 学习工作经历:                  |  |          |  |  |
|--------------------------|--|----------|--|--|
| 获奖情况 :                   |  |          |  |  |
| 科研经历及成果:                 |  |          |  |  |
| 个人白述:                    |  |          |  |  |
| 备注:                      |  | (最多100字) |  |  |
| 主人的过程時度文件。 上日申請定件 上日申請定件 |  |          |  |  |

四、填写相关正确信息后,在最下方点击上传申请材料。

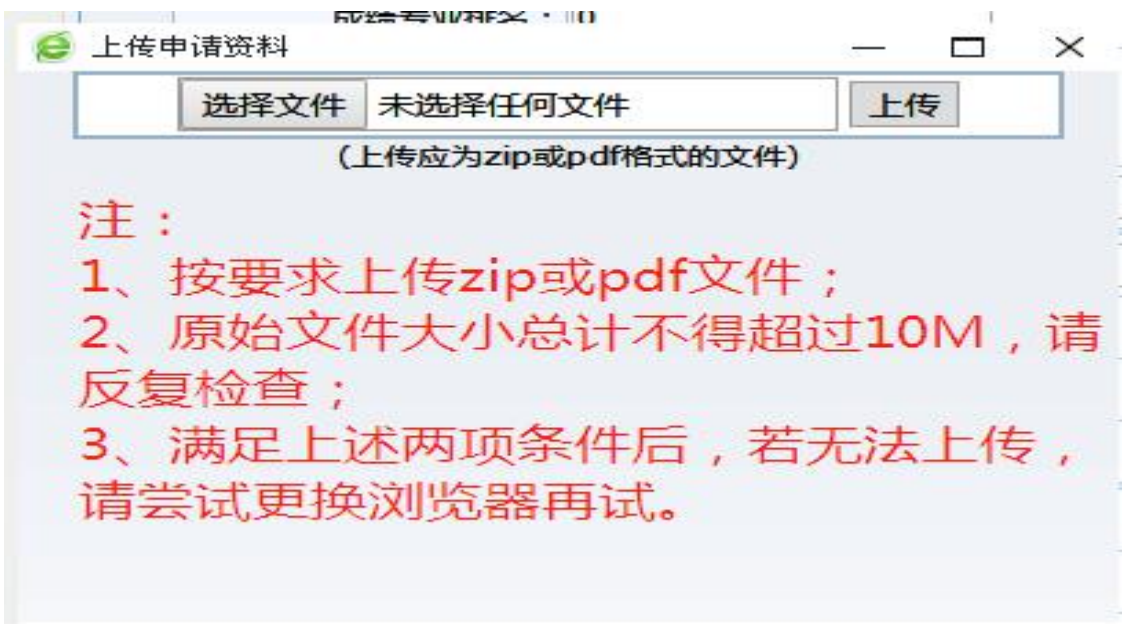

五、学生请及时登录平台查看夏令营录取情况,并确认是否参营。

提示:

1、注册时请务必填写真实有效信息,并牢记账号和密码;

2、认真阅读招生院系的报名通知,每人只能填报一个申请志愿,如未通过该志 愿审核,可申请其他志愿;

3、申请信息填写完毕并确认无误后,点击保存并提交,提交后不可更改信息。